### Smart Picture Creation 追加テンプレートについて

#### 1. 概要

Smart Picture Creation (Standalone Package) に、テンプレートを追加しましたので、 その登録および設定手順について記載いたします。

◆ 追加テンプレート
 ① コラージュプリント(分割プリント)
 レイアウト : 2 コマ/3 コマ/4 コマ/6 コマ
 背景色 : ブラック/ホワイト
 プリントサイズ : 89 x 127 mm

② ロングロングプリント
 デザイン : 身長計/フィルムフレーム(縦)/フィルムフレーム(横)
 プリントサイズ : 127 x 914 mm

- ③ ミニカレンダー
   年月 : 2018 年 1 月~12 月
   プリントサイズ : 89 x 127 mm
- ④ 大判カレンダー デザイン : キュート/シンプル/ストライプ 年月 : 2018年 プリントサイズ : 203x356 mm、六切り(203x254 mm)、ワイド六切り(203x305 mm)、 四切り(254x305 mm)、A4(210x297 mm)

※ 対応機種につきましては、後述の 「表 2. 機種別対応表」をご覧ください。

#### 2. 登録手順

1) テンプレートデータは CD や NoritsuInfo 等から zip ファイル形式で提供されます ので、Smart Picture Lab (SPL) がインストールされたパソコン上で解凍してください。

ファイル名 : UPDATE TEMPLATE 1711.zip

解凍すると以下の2つのフォルダが出来ます。 1.UPDATE TEMPLATE 2.UPDATE CALENDAR

- 2) SPL でテンプレートを登録します。
- テンプレート更新を実行します。
   SPL 設定画面 : [ヘルプ]→[テンプレート更新]

| Smart Picture Lab - 8.8.1.0                                                                                                    |                                                                                                    |
|----------------------------------------------------------------------------------------------------|----------------------------------------------------------------------------------------------------|
|                                                                                                    | FI                                                                                                    |
| ◎ パージョン情報                                                                                                    |                                                                                                    |
| ログを収集                                                                                                    |                                                                                                    |
| SmartPictureLabの                                                                                                    | 更新                                                                                                    |
| () キャム・奈福東京 (1) テンプレート 更新                                                                                                    |                                                                                                    |
| <ul> <li>● オーチーを建築面</li> <li>● オーチーを建築面</li> <li>● オーチーを建築面</li> <li>● マーチー・マート・マート</li> <li>● マーチー・マート</li> <li>● マーチー・</li> <li>● マーチー・</li> <li>● マーチー・</li> <l< th=""><th>1       - ジンシト登付待方 - ジー         次       氏名         水       氏名         水       氏名         水       氏名         水       丁         水       丁         ボ       丁         ボ       丁         ボ       丁         ボ       丁         ボ       丁         ボ       丁         ボ       丁         ボ       丁         ボ       丁         ボ       丁         ボ       丁         ボ       丁         ボ       丁         ボ       丁         ボ       丁</th></l<></ul> | 1       - ジンシト登付待方 - ジー         次       氏名         水       氏名         水       氏名         水       氏名         水       丁         水       丁         ボ       丁         ボ       丁         ボ       丁         ボ       丁         ボ       丁         ボ       丁         ボ       丁         ボ       丁         ボ       丁         ボ       丁         ボ       丁         ボ       丁         ボ       丁         ボ       丁         ボ       丁 |
| : webサービス の データバース の アカウント の ディスク容量 の                                                                                                    |                                                                                                    |

 テンプレート更新のパス選択画面が表示されるので、[選択]ボタンを押して テンプレートデータフォルダ「1. UPDATE TEMPLATE」を選択します。

| 🕘 Smart Picture Lab - 8.9.0.0           |                                  | - @ X      |
|-----------------------------------------|----------------------------------|------------|
| ウィザード 表示 ツール ウィンドウ ヘルプ                  |                                  |            |
| 2 😵 🕲 2 0 0 0 0 0 な稼検索                  |                                  |            |
| (1)更新                                   |                                  |            |
| パス: E:\                                 | 選択 番号 保存先 状 氏 オーダー 保存 日          |            |
|                                         | 题 名 番号 先 付                       |            |
| 読み 込み                                   | フォルダーの参照                         |            |
|                                         | ■ デスクトップ ► コイブラリ                 |            |
|                                         | Administrator                    |            |
|                                         | ▲ 1 コンピューター<br>▶ _ DATAPART1     |            |
| (C:\QSS\WorkFlow\PjpIn)                 | ▶ 盘 DVD RW ドライブ                  |            |
| 状 氏 オーダー番号 保存先 日付 態 名 オーダー番号 保存先 日付     |                                  |            |
|                                         |                                  |            |
|                                         | D 🕌 2.UPDATE CALENDAR            |            |
|                                         |                                  |            |
| ۲                                       |                                  |            |
| キャンセル 再処理                               | オーダーキャンセル リトライ すべて削除 リオーダー すべて保管 |            |
| 最終更新 14:11:36 - 次回更新予定                  | 2 14:12 オーダー番号入力での受付 ▼           |            |
|                                         |                                  |            |
|                                         |                                  |            |
|                                         |                                  |            |
| :オーターの目動回収 🥥 Webサービス 🥥 データベース 🥥 アカウント ( |                                  | 14:12      |
|                                         |                                  | 2017/11/10 |

③ 「1. UPDATE TEMPLATE」を選択した状態で、[読み込み]ボタンを押します。

| U Smart Picture Lab - 8.9.0.0                             | <b>AUDOCIÓN</b> DO DO DO DO                               |                             |
|-----------------------------------------------------------|-----------------------------------------------------------|-----------------------------|
| ウィザード 表示 ツール ウインドウ ヘルプ                                    |                                                           |                             |
| 🗳 💫 🔨 🕲 🚭 🥪 🤤 お客様検索                                       |                                                           |                             |
|                                                           |                                                           |                             |
|                                                           |                                                           |                             |
|                                                           |                                                           |                             |
| (1) 更新                                                    |                                                           |                             |
|                                                           |                                                           |                             |
|                                                           |                                                           |                             |
|                                                           | Cの待ちオーダー - (C:)QS                                         | ント処理論7-54<br>SSNPrinted     |
| パス: P:\1.UPDATE TEMPLATE                                  | 選択 番号 保存先 状                                               | 氏 オーダー 保存 日                 |
|                                                           |                                                           | 名 番号 先 付                    |
|                                                           |                                                           |                             |
| 読み込み                                                      |                                                           |                             |
|                                                           |                                                           |                             |
|                                                           |                                                           |                             |
| <u>د</u> ۲                                                | K                                                         |                             |
| キャンセル 画像補正                                                | オーダーキャンセル 受付                                              |                             |
|                                                           |                                                           |                             |
| 2-フォトフック&デサイン受付済<br>(C:\QSS\WorkFlow\PjpIn)               | 4-フリント支付済すーター                                             |                             |
| 林 氏                                                       | 状 氏名 オーダー番号 保存先                                           |                             |
| い パン オーダー番号 保存先 日                                         |                                                           |                             |
|                                                           |                                                           |                             |
|                                                           |                                                           |                             |
|                                                           |                                                           |                             |
|                                                           |                                                           |                             |
|                                                           |                                                           | 制除 保管                       |
| ないためし、再加速                                                 |                                                           | (T 前)除 リオーガー すパイ 保管         |
|                                                           | 1 - x - 4 + y - 2 h - y - y - y - y - y - y - y - y - y - |                             |
| 最終更新 14:12:36 - 次回更新予?                                    | 14:13 オーダー番号入力での                                          | 0受付 ▼                       |
|                                                           |                                                           |                             |
|                                                           |                                                           |                             |
|                                                           |                                                           |                             |
| ₩ ₩ # B X                                                 |                                                           |                             |
| オーダーの自動回収 \Theta   Webサービス \Theta   データベース \Theta   アカウント | ) ディスク容量 🕘                                                |                             |
|                                                           |                                                           | ● A 般 🐸 🥌 🔮 🛤 🖓 🔺 🍽 🕕 14:12 |

④ ローディングが完了すると、"完了"と表示されるので、[×]ボタンを押して 画面を閉じます。

| 🕑 Smart Picture Lab - 8.9.0.0                 |                                                 | - 0 .               |
|-----------------------------------------------|-------------------------------------------------|---------------------|
| ウィザード 表示 ツール ウインドウ ヘルプ                        |                                                 |                     |
|                                               |                                                 |                     |
|                                               |                                                 |                     |
|                                               | $\square$                                       |                     |
| ② 更新                                          |                                                 |                     |
| <b>7</b> 7                                    |                                                 |                     |
| 7.1                                           | 5- ジリント 処理済オーム<br>ての(待ちオーダーマー) (c:\QSS\Printed) |                     |
|                                               | 番号 保存先 状 氏 オーダー 保存 日                            |                     |
|                                               | 態名番号先付                                          |                     |
|                                               |                                                 |                     |
|                                               |                                                 |                     |
|                                               |                                                 |                     |
| <                                             |                                                 |                     |
| キャンセル                                         | 画像補正 オーダーキャンセル 受付                               |                     |
| 2- フォトブック&デザイン受付済ー<br>(C:\QSS\WorkFlow\PjpIn) | ー 🚽 ー pt/h 受付済オーター                              |                     |
| 状氏 #                                          | 保存失 日6 状 氏名 才一次一番号 保存先                          |                     |
| 態名小ス留う                                        |                                                 |                     |
|                                               |                                                 |                     |
|                                               |                                                 |                     |
|                                               |                                                 |                     |
| ٠                                             | , (常)                                           |                     |
| キャンセル 再処理                                     | オーダーキャンセル リトライ すべて削除 リオーダー すべて保管                |                     |
| 最終更新 14:12:36 -                               | 次回更新予定 14:13 オーダー番号入力での受付 🗸                     |                     |
|                                               |                                                 |                     |
|                                               |                                                 |                     |
| <b>₽</b> <del>.</del>                         |                                                 |                     |
| オーダーの自動回収 \Theta   Webサービス 🕥   データベース 🌒       | ● 「アカウント ●   ディスク容量 ●                           |                     |
| 🚱 🖉 🚞 🖸 🔛 😫                                   |                                                 | 14:13<br>2017/11/10 |

 同様の手順でテンプレートデータフォルダ「2. UPDATE CALENDAR」を選択し[読み込み] ボタンを押します。

| C Smart Picture Lab - 8.9.0.0                |                                          | - 0 - |
|----------------------------------------------|------------------------------------------|-------|
| ウイザード 表示 ツール ウインドウ ヘルプ                       |                                          |       |
|                                              |                                          |       |
|                                              |                                          |       |
|                                              |                                          |       |
|                                              |                                          |       |
| (1) 更新                                       |                                          |       |
|                                              | す - ダー マ (C:\QSS\Printed)                |       |
|                                              | 保存先 状氏 オーダー 保存 日 単 振 名 発号 先 付            |       |
| パス: P:\2.UPDATE CALENDAR                     | 選択 日 日 日 日 日 日 日 日 日 日 日 日 日 日 日 日 日 日 日 |       |
|                                              |                                          |       |
|                                              |                                          |       |
| a/07/207                                     |                                          |       |
| キャンセル 画像補正                                   |                                          |       |
|                                              |                                          |       |
| (C:\QSS\WorkFlow\PjpIn)                      | (C:\QSS\Order C:\QSS\BookOrder)          |       |
| 状 氏 オーダー番号 保存先 日休 態 名                        | 、 状 氏名 オーダー番号 保存先                        |       |
|                                              |                                          |       |
|                                              |                                          |       |
|                                              |                                          |       |
| ×                                            | ( ) ) ( ) ( ) ( ) ( ) ( ) ( ) ( ) ( ) (  |       |
| キャンセル 再処理                                    | オーダーキャンセル リトライ すべて削除 リオーダー すべて保管         |       |
| 最終更新 14:15:37 - 次回更新予定                       | 〒14:16 オーダー番号入力での受付 ▼                    |       |
|                                              |                                          |       |
|                                              |                                          |       |
| \$ ₹ @ □ ¤                                   |                                          |       |
| オーダーの自動回収 ●   webサービス ●   データベース ●   アカウント ● | ●   ディスク容量 ●                             |       |
| 🚱 🙆 🚞 💽 🛲 🛃 🛃                                |                                          | 14:16 |

⑥ ローディングが完了すると、"完了"と表示されるので、[×]ボタンを押して 画面を閉じます。

| 0 Smart Picture Lab - 8.9.0.0 合い前のでので、 1000000000000000000000000000000000000                                                                                                    | - 0 💌   |
|----------------------------------------------------------------------------------------------------|---------|
|                                                                                                    |         |
| 🗳 🤬 🔨 🥝 🤤 お客様検索                                                                                                    |         |
|                                                                                                    |         |
|                                                                                                    |         |
| 完了<br>の時坊-ダー<br>番号 保存先<br>「大 氏 オーダー 保存 日<br>服 名 番号 先 付                                                                                                    |         |
| (     (     (     (     (     (     (     (     (     (     (     (     (     (     (     (     (     (     (     (     (     (     (     (     (     (     (     (     (     (     (     (     (     (     (     (     (     (     (     (     (     (     (     (     (     (     (     (     )     (     (     )     (     (     )     (     )     (     )     (     )     (     )     )     (     )     (     )     )     )     )     )     )     )     )     )     )     )     )     )     )     )     )     )     )     )     )     )     )     )     )     )     )     )     )     )     )     )     )     )     )     )     )     )     )     )     )     )     )     )     )     )     )     )     )     )     )     )     )     )     )     )     )     )     )     )     )     )     )     )     )     )     )     )     )     )< |         |
| ・・・・・・・・・・・・・・・・・・・・・・・・・・・・・・・・・・・・                                                                                                    |         |
| ● 5 (チョロ 図)<br>は チェーター 自動回収 ● Webサービス ● データバース ● アカウント ● ディスク容量 ●<br>・ オージー の自動回収 ● Webサービス ● データバース ● アカウント ● ディスク容量 ●                                                                                                    | . 14:13 |

⑦ "1. UPDATE TEMPLATE"、"2. UPDATE CALENDAR"共にローディングが完了すると 本テンプレートデータの登録は終了です。 引続きテンプレート設定の手順にお進みください。

#### 3. 設定手順概要

- 1) EZ Controller (EZC)プリントチャンネルの作成
- 2) Smart Picture Lab (SPL) EZ-C プリントチャンネル設定
- 3) 商品の登録(プリント、デザインプリント)
- 4)提供する商品の選択
  - 4-1)
     お客様情報
     : 支払い方法と商品の選択

     4-2)
     受付端末
     : 支払い方法と商品の選択

#### 4. 設定手順詳細

1) EZ Controller (EZC)プリントチャンネルの作成

今回追加したテンプレート用のプリントチャンネルを作成します。 表 1. 追加テンプレートー覧 のプリントサイズ欄を参考に必要なプリントチャンネルを を作成します。(すでに同等のチャンネルがある場合は不要です。)

EZC 設定画面 : [F]→[管理ツール]→[プリントチャンネル]

2) Smart Picture Lab (SPL) EZ-C プリントチャンネル設定

1) でプリントチャンネルを追加した場合は、SPL においても EZ-C プリントチャンネル として追加します。

EZ-C プリントチャンネル設定画面を表示します。
 SPL 設定画面 : [ツール]→[EZC プリントチャンネル設定]

| Smart Picture Lab - 8.9 | 9.0.0                                           |                         |
|-------------------------|-------------------------------------------------|-------------------------|
| ウィザード 表示 ツー             | ル ウルドウ ヘルプ                                      |                         |
| 🗳 🚯 🕲 🚱                 | お客様一覧                                           |                         |
|                         | 受付端末一覧                                          |                         |
| <b>(</b>                | 商品グループ登録(プリント)                                  |                         |
| <b>(</b>                | 商品グループ登録(デザインプリント)                              |                         |
| 6                       | 商品一覧 (プリント、デザインプリント)                            |                         |
| 9                       | からかっ # 20002 第                                  |                         |
|                         | EZ-Cプリントチャンネル設定                                 |                         |
|                         | (1000 年5 (つまとつかり)                               |                         |
| Q                       | フォトブックカバー 一覧                                    |                         |
| e                       | お客様へのメッセージ登録                                    |                         |
| ٢                       | オーダー管理画面                                        |                         |
| 6                       | 受付端末の管理                                         |                         |
|                         | オーダー履歴                                          |                         |
| 3                       | オーダーの自動回収                                       |                         |
| 6                       | オーダーの手動回収                                       |                         |
| ()<br>()                | 持込オーダー受付                                        |                         |
| 6                       | 言語設定・                                           |                         |
| 9                       | プリンター選択                                         |                         |
| <b>(</b>                | システム設定                                          |                         |
|                         |                                                 |                         |
|                         |                                                 |                         |
| ❸ ₩ 🗗 💿 💌               | (v 7 F • x                                      |                         |
| インターネット 接続 🔘 Si         | mart Picture サーバー 🔵   Webサービス 🕥   データペース 🔘   アナ | jウント 🕘   FTP 🔘 ディスク容量 🔵 |

| Smart Picture Lab - 8.9.0.0                 |                              |  |
|---------------------------------------------|------------------------------|--|
| ウィザード 表示 ツール ウィンドウ ヘルプ                      |                              |  |
| 🕒 😱 📵 🔂 🥥 🌍 b客様検索                           |                              |  |
|                                             |                              |  |
|                                             |                              |  |
|                                             |                              |  |
|                                             |                              |  |
|                                             |                              |  |
|                                             |                              |  |
|                                             | Y12                          |  |
|                                             |                              |  |
|                                             | 703 127 89 120.00 99.00 😿    |  |
|                                             | 2 705 152 102 120.00 70.00 家 |  |
|                                             |                              |  |
|                                             |                              |  |
|                                             |                              |  |
|                                             |                              |  |
|                                             |                              |  |
|                                             |                              |  |
|                                             |                              |  |
|                                             |                              |  |
|                                             |                              |  |
|                                             |                              |  |
|                                             |                              |  |
|                                             |                              |  |
|                                             |                              |  |
|                                             |                              |  |
|                                             |                              |  |
|                                             |                              |  |
|                                             |                              |  |
|                                             | 新規登録 ピー 終了 約7                |  |
|                                             |                              |  |
|                                             |                              |  |
|                                             |                              |  |
| インターネット 接続 ● Smart Picture サーバー ● Webサービス ● |                              |  |
|                                             |                              |  |

② [新規登録]ボタンを押して、チャンネル設定を追加します。

3) 商品の登録(プリント、デザインプリント)

今回追加したテンプレートを商品として登録します。

①商品の登録(プリント、デザインプリント)画面を表示します。
 SPL 設定画面 : [ツール]→[商品一覧(プリント、デザインプリント)]

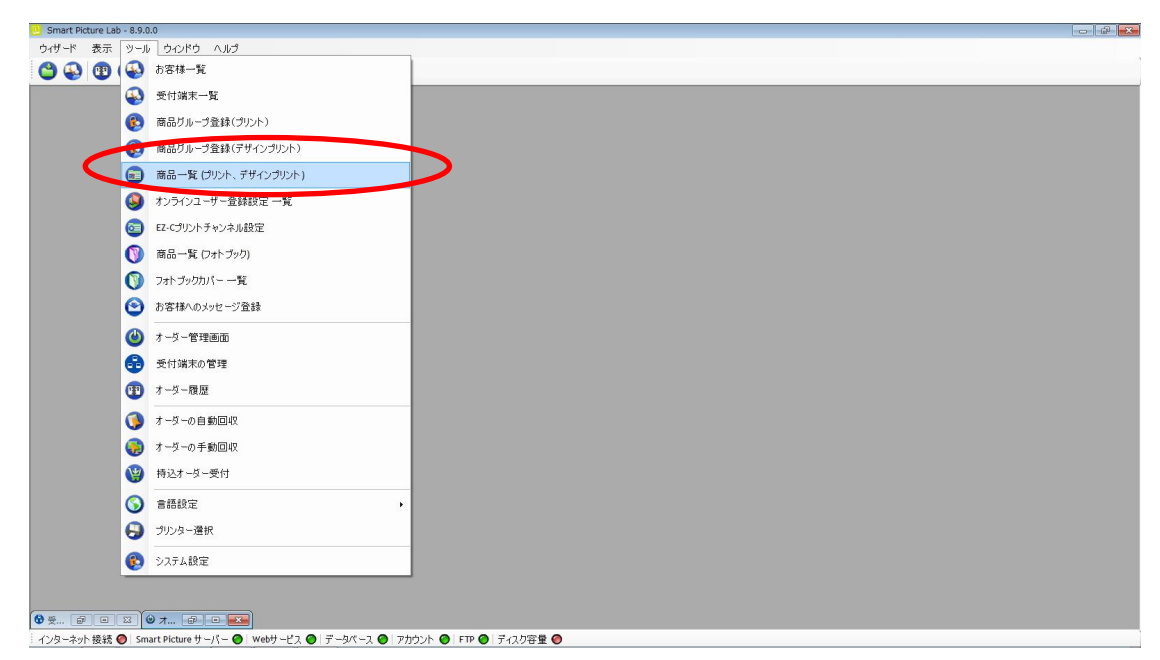

② [新規追加]ボタンを押して商品の登録(プリント、デザインプリント)を追加します。 商品の登録(プリント、デザインプリント)ウィザードが開始されます。

| Smart Picture Lab - | 8.8.0.3 - [商品一覧 (ご | プリント、デザ  | インプリント)]                                  |     |     |          |          |          | æ   🛃 |
|---------------------|--------------------|----------|-------------------------------------------|-----|-----|----------|----------|----------|-------|
| 💼 ウィザード 表記          | 示 ツール ウイント         | や へルプ    |                                           |     |     |          |          |          | - 8   |
| 🗳 🚯 📵 🔮             |                    | あ客様検     | *                                         |     |     |          |          |          |       |
|                     |                    |          |                                           |     |     |          |          |          |       |
|                     |                    |          |                                           |     | AND |          |          |          |       |
| *                   | チャンネル 横(           | cm) 縦(cr | n)                                        | 登録名 |     | プリペイド支払い | 店頭支払い    | クレジット支払い |       |
|                     | 703                | 13       | 9 L判 20枚まで無料 プリント体験イベント                   |     |     |          | <b>V</b> |          | 6     |
|                     | 705                | 10       | 15 イベントプリント<br>10 プリント いガキサイブ 15cm x 10cm |     |     |          | V<br>V   |          | 1     |
|                     | 105                | 15       | 10 99919191914941X 13001X 10001           |     |     |          |          |          |       |
|                     |                    |          |                                           |     |     |          |          |          |       |
|                     |                    |          |                                           |     |     |          |          |          |       |
|                     |                    |          |                                           |     |     |          |          |          |       |
|                     |                    |          |                                           |     |     |          |          |          |       |
|                     |                    |          |                                           |     |     |          |          |          |       |
|                     |                    |          |                                           |     |     |          |          |          |       |
|                     |                    |          |                                           |     |     |          |          |          |       |
|                     |                    |          |                                           |     |     |          |          |          |       |
|                     |                    |          |                                           |     |     |          |          |          |       |
|                     |                    |          |                                           |     |     |          |          |          |       |
|                     |                    |          |                                           |     |     |          |          |          |       |
|                     |                    |          |                                           |     |     |          |          |          |       |
|                     |                    |          |                                           |     |     |          |          |          |       |
|                     |                    |          |                                           |     |     |          |          |          |       |
|                     |                    |          |                                           |     |     |          |          |          |       |
|                     |                    |          |                                           |     |     |          |          |          |       |
|                     |                    |          |                                           |     |     |          |          |          |       |
|                     |                    |          |                                           |     |     |          |          |          |       |
|                     |                    |          |                                           |     |     |          |          |          |       |
| 新規追加                | ۲- )               |          |                                           |     |     |          |          | 詳細一覧 🛛 🕅 | 5     |
| (1. B. A. I. 1847 C | Count Distance H   |          |                                           |     |     |          |          |          |       |

③ 商品タイプの選択で[デザインプリント]を選択し、[次へ]を押します。

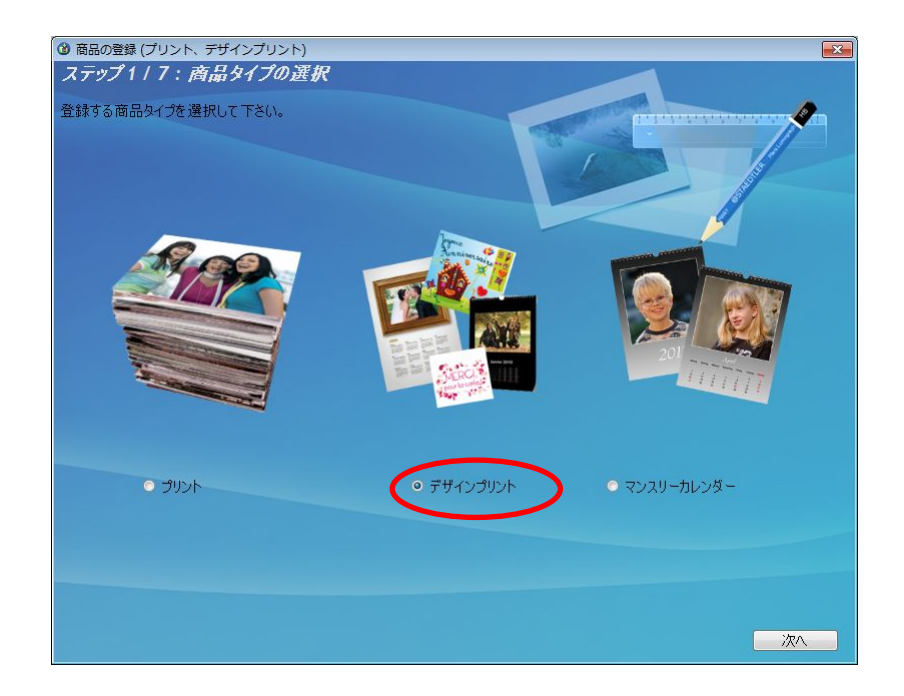

④ プリントサイズでプリントする作成するプリントサイズを設定し、[次へ]を押します。

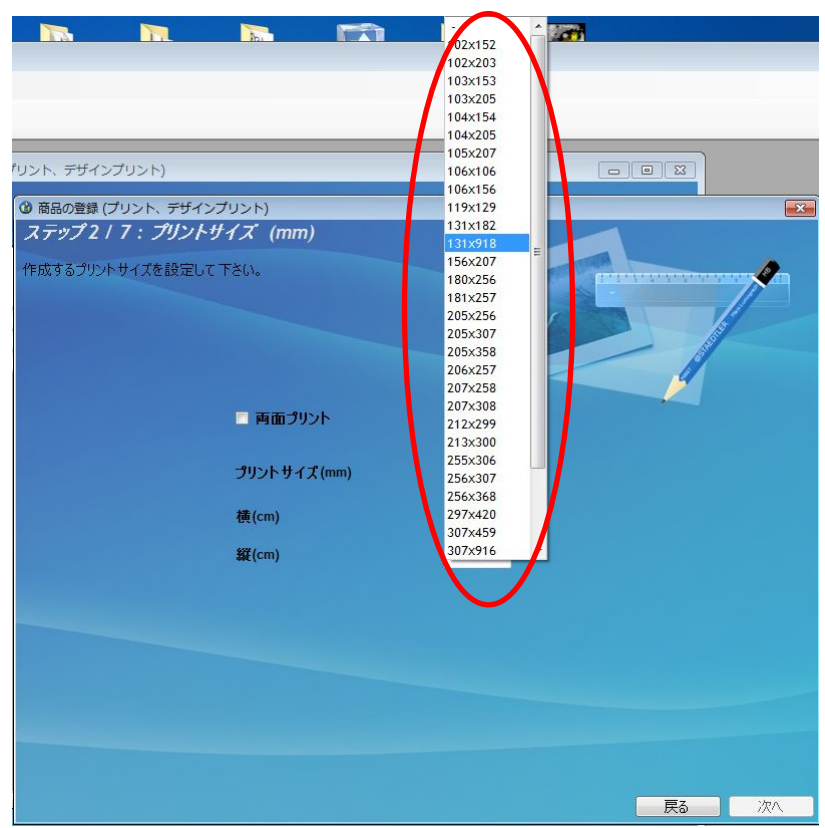

表 1. 追加テンプレートー覧の設定サイズ欄を参考に必要な商品のサイズを選択します。

⑤ ウィザードの指示に従って、プリントチャンネルの設定、価格の設定、商品の表示名を 設定し登録を完了します。 4) 提供する商品の選択

受付端末、お客様、オンラインユーザー設定に対してそれぞれ商材の追加を行います。

|                   |                      | 4-1     | お客様情報の修正 |   |
|-------------------|----------------------|---------|----------|---|
| Smart Picture Lab |                      |         |          |   |
|                   |                      |         |          |   |
|                   | 0 8 1t - E -         |         |          |   |
|                   | 受付端末一覧               |         |          | 1 |
|                   | 商品グループ登録(プリント)       | -   4-2 | 受付端末の変更  |   |
|                   | 商品グループ登録(デザインプリント)   |         |          |   |
|                   | 商品一覧 (ブリント、デザインブリント) |         |          |   |
|                   | ▶ オンラインユーザー登録設定 一覧   |         |          |   |
|                   | EZ-Cプリントチャンネル設定      |         |          |   |
| (                 | ) 商品一覧 (フォトブック)      |         |          |   |
| (                 | ⑦ フォトブックカバー 一覧       |         |          |   |
|                   | 3 お客様へのメッセージ登録       |         |          |   |
|                   | ひ オーダー管理画面           |         |          |   |
| (                 | 受付端末の管理              |         |          |   |
| 0                 | 1 オーダー履歴             |         |          |   |
|                   | 🔰 オーダーの自動回収          |         |          |   |
|                   | 🦻 オーダーの手動回収          |         |          |   |
| (                 | ❷ 持込オーダー受付           |         |          |   |
| (                 | 3 書籍設定 ,             |         |          |   |
| (                 | ラ プリンター選択            |         |          |   |
|                   | システム設定               |         |          |   |
|                   | -                    |         |          |   |
|                   |                      |         |          |   |
|                   |                      | 0 0 -   |          |   |

4-1) お客様情報の修正

お客様ごとに商品の追加を行います。

① お客様一覧を表示し、[検索]ボタンを押します。

| Vert # ##: 9-#, 400H3 AH3             Vert ##: 9-#, 400H3 AH3             Vert ##: 9-#, 400H3 AH3                 Vert #: 9-#, 400H3 AH3                                                                                                    | 😕 Smart Picture Lab - 8.9.0.0                   |               |                                 |                 |          |          |     |  |
|----------------------------------------------------------------------------------------------------|-------------------------------------------------|---------------|---------------------------------|-----------------|----------|----------|-----|--|
| Vertication of the second second s                                                                                                    | ウィザード 表示 ツール ウィンドウ ヘルプ                          |               |                                 |                 |          |          |     |  |
|                                                                                                    | 🗳 😱 🕲 🔁 🥥 🦻 🕷                                   | 客樣検索          |                                 |                 |          |          |     |  |
|                                                                                                    |                                                 |               |                                 |                 |          |          |     |  |
|                                                                                                    |                                                 |               |                                 |                 |          |          |     |  |
|                                                                                                    |                                                 | お客様一覧         |                                 |                 |          |          |     |  |
|                                                                                                    |                                                 | פֿערר א       |                                 |                 |          |          |     |  |
| ▲<br>〒100 氏名(住) 氏名(名) 電話番号 住所(市) ジルイ<br>原語画 登録日<br>■<br>第15.8 m 金書主し<br>■<br>15.5 m<br>15.5 m<br>15 |                                                 | <b>交</b> 生    |                                 |                 |          |          | 検索  |  |
|                                                                                                    |                                                 | - 4           |                                 |                 |          | 5        |     |  |
|                                                                                                    |                                                 | 有効            | 氏名(姓)                           | 氏名(名)           | 電話番号 住所( | (市) プリペイ | 登録日 |  |
|                                                                                                    |                                                 |               |                                 | 2010 March 2017 |          | 下残商      |     |  |
|                                                                                                    |                                                 |               |                                 |                 |          |          |     |  |
| THE SEAL BALL BALL                                                                                                    |                                                 |               |                                 |                 |          |          |     |  |
|                                                                                                    |                                                 |               |                                 |                 |          |          |     |  |
|                                                                                                    |                                                 |               |                                 |                 |          |          |     |  |
|                                                                                                    |                                                 |               |                                 |                 |          |          |     |  |
| 新規通加 con奇合 出し<br>日本 Con 合合 出し<br>日本 Con 合合 出し                                                                                                    |                                                 |               |                                 |                 |          |          |     |  |
|                                                                                                    |                                                 |               |                                 |                 |          |          |     |  |
| 新現協加 ex者を改し 日辺3                                                                                                    |                                                 |               |                                 |                 |          |          |     |  |
|                                                                                                    |                                                 |               |                                 |                 |          |          |     |  |
| 新規追加 cor書き さし BRUる                                                                                                    |                                                 |               |                                 |                 |          |          |     |  |
|                                                                                                    |                                                 |               |                                 |                 |          |          |     |  |
|                                                                                                    |                                                 |               |                                 |                 |          |          |     |  |
|                                                                                                    |                                                 |               |                                 |                 |          |          |     |  |
|                                                                                                    |                                                 |               | 0                               |                 |          |          | •   |  |
|                                                                                                    |                                                 | 新規追加 csv      | (書き出し)                          |                 |          | 9        | 開じる |  |
|                                                                                                    |                                                 |               | 0 0                             |                 |          |          |     |  |
|                                                                                                    |                                                 |               |                                 |                 |          |          |     |  |
|                                                                                                    | ◆ ★··· ピーム<br>インターネット 接続 Ø Smart Picture サーバー Ø | web# −F 2 🙆 ∓ | -9/(-2 <b>0</b> 7/10)/ <b>0</b> | ETP 🙆 ディュク容量 🙆  |          |          |     |  |
|                                                                                                    |                                                 | 新知道:10 com    | <b>書き出し</b>                     |                 |          |          | Mos |  |
|                                                                                                    | :インターネット 接続 🥥 Smart Picture サーバー 🧲              | ) Webサービス 🔘 デ | ータベース 🥥 アカウント 🥥                 | FTP 🕑 ディスク容量 🔴  |          |          |     |  |

②お客様覧に登録されたお客様が表示されますので、それぞれに商品の追加を行います。 各お客様表示欄左側の3つのボタンのうち真ん中のボタンを押します。

| 😃 Smart Picture Lab - 8.9.0.0   |                           |                                     |                |                          |              |       |                    |   |  |
|---------------------------------|---------------------------|-------------------------------------|----------------|--------------------------|--------------|-------|--------------------|---|--|
| ウィザード 表示 ツール ウィンドウ ヘル           | ð.                        |                                     |                |                          |              |       |                    |   |  |
|                                 | お客様検索                     |                                     |                |                          |              |       |                    |   |  |
|                                 |                           |                                     |                |                          |              |       |                    |   |  |
|                                 |                           |                                     |                |                          |              |       |                    |   |  |
|                                 | <ul> <li>お客様一覧</li> </ul> |                                     | _              | -                        | -            | ~     |                    | 1 |  |
|                                 | フィルター 姓                   |                                     |                |                          |              | J     | 検索                 |   |  |
|                                 | 8                         |                                     |                |                          |              |       |                    |   |  |
|                                 |                           |                                     |                |                          | 10 TX ( at 0 | プリペイ  |                    |   |  |
|                                 | 有効                        | 氏名(姓)                               | 氏名(名)          | 電話番号                     | 住所(市)        | ド残高   | 堂録日                |   |  |
|                                 |                           | ikeda<br>ノーリツ                       | Hiroyuki<br>太郎 | 0734544723<br>0734540303 | 073-454-4723 | 0 201 | 7/07/06 11:10:43 🗴 |   |  |
|                                 |                           |                                     |                |                          |              |       |                    |   |  |
|                                 |                           |                                     |                |                          |              |       |                    |   |  |
|                                 |                           |                                     |                |                          |              |       |                    |   |  |
|                                 |                           |                                     |                |                          |              |       |                    |   |  |
|                                 |                           |                                     |                |                          |              |       |                    |   |  |
|                                 |                           |                                     |                |                          |              |       |                    |   |  |
|                                 |                           |                                     |                |                          |              |       |                    |   |  |
|                                 |                           |                                     |                |                          |              |       |                    |   |  |
|                                 |                           |                                     |                |                          |              |       |                    |   |  |
|                                 |                           |                                     |                |                          |              |       |                    |   |  |
|                                 |                           |                                     |                |                          |              |       |                    |   |  |
|                                 |                           |                                     |                |                          |              |       |                    |   |  |
|                                 |                           | •                                   |                |                          |              |       | •                  |   |  |
|                                 | 新規追加 csv書き出し              | •                                   |                |                          |              |       | 閉じる                |   |  |
|                                 |                           | 0                                   |                |                          |              |       | U                  |   |  |
| <b>8</b> ∉ <b>₽</b> • ¤         |                           |                                     |                |                          |              |       |                    |   |  |
| インターネット 接続 🔵 Smart Picture サーバー | ● Webサービス ● データペース・       | <ul> <li>アカウント 〇   FTP (</li> </ul> | 🔵 ディスク容量 🔘     |                          |              |       |                    |   |  |

③ お客様情報の修正ウィザードが表示されますので、デザインプリントのタブを押し デザインプリント商品一覧の中から追加したい商品を選択します。

| - <b></b><br> | ייייי<br>סאכפו                     | の支払い方法を選択して下さい。                                          |   |
|---------------|------------------------------------|----------------------------------------------------------|---|
|               | 0 79                               | 《个ド支払い                                                   | - |
|               | <ul><li>○ 店!</li><li>○ ル</li></ul> | <u>唐支払()</u><br>ジット支払()                                  |   |
| プリント          | ≦<br>\<br>\<br>                    | さて選択<br>ブック デザインプリント                                     | - |
|               | 選択                                 | 商品情報                                                     |   |
| •             |                                    | 269 13x91 ロングロングプリント                                     |   |
|               |                                    | 277 20×25カレンダー 2018                                      |   |
|               |                                    | 278 20×30 カレンダー                                          |   |
|               |                                    | 279 25×30 カレンダー                                          |   |
|               |                                    | 291 21×30カレンダー                                           |   |
|               |                                    | 271 9×13 分割プリント                                          |   |
|               | V                                  | 274 10×15 102×152 フォトカレンダー 120/70(%) [\$980.00:1-9999]   |   |
|               | V                                  | 276 15×20 203×152 フォトカレンダー 120/70(%) [\$500.00:1-99999]  |   |
|               | V                                  | 286 10×20 203×102 フォトカレンダー 120/70(%) [\$1,500.00:1-9999] |   |
|               |                                    | 293 9x9 1_89x89                                          |   |
|               | <b>V</b>                           | 271 9x12カレンダー 89x127 120/70(%) [\$200.00:1-9999]         |   |
|               | V                                  | 271 9×13 フレーム 89×127 120/70(%) [\$150.00:1-9999]         |   |
| アカウ           | ント更新                               | の進捗状況                                                    |   |

- ④ デザインプリントの選択が終了すると、[登録]ボタンを押してください。
- ⑤ 追加が必要なお客様全てに上記①~④の作業を行います
- ※ お客様へ商品を追加した場合は、インストーラーの再配布が必要です。

4-2) 受付端末の変更

受付端末ごとに商品の追加を行います。

① 受付端末一覧を表示し、[検索]ボタンを押します。

| -ド表示 ツール ウインドウ ヘ. | ルブ<br>お客様検索                                                                               |        |       |      |       |             |        |                  |  |
|-------------------|-------------------------------------------------------------------------------------------|--------|-------|------|-------|-------------|--------|------------------|--|
|                   | <ul> <li>         ● お客様一覧         ワイルター         グイルター         好         名     </li> </ul> |        |       |      | M     | 3           | 検索     | $\triangleright$ |  |
|                   | 有効                                                                                        | 氏名(姓)  | 氏名(名) | 電話番号 | 住所(市) | プリパイ<br>ド残高 | 登録日    |                  |  |
|                   |                                                                                           |        |       |      |       |             |        |                  |  |
|                   |                                                                                           |        |       |      |       |             |        |                  |  |
|                   |                                                                                           |        |       |      |       |             |        |                  |  |
|                   |                                                                                           |        |       |      |       |             |        |                  |  |
|                   | 新知道加加                                                                                     | ·#± #1 |       |      |       |             | 8 Mita |                  |  |
|                   | 47702/11                                                                                  |        |       |      |       | 0           | 14100  |                  |  |

② 受付端末一覧に登録された受付端末が表示されますので、それぞれに商品の追加を 行います。各受付端末表示欄左側の3つのボタンのうち真ん中のボタンを押します。

| C Smart Picture Lab - 8.9.0.0                                                    |                                                                                               |                                                   | - # <b>X</b> |
|----------------------------------------------------------------------------------|-----------------------------------------------------------------------------------------------|---------------------------------------------------|--------------|
| ウィザード 表示 ツール ウィンドウ ヘルプ                                                           |                                                                                               |                                                   |              |
| 😂 🚯 😨 🎱 🚭 🥥 🤪 お客様検索                                                              |                                                                                               |                                                   |              |
| Q お客様一段<br>2 代し<br>発<br>名                                                        |                                                                                               |                                                   |              |
| 有効 氏名(姓)                                                                         | 氏名(名) 電話番号 住所(市)                                                                              | プリペイ<br>ド残高 登録日                                   |              |
| ● ● ● ● ● ● ● ● ● ● ● ● ● ● ● ● ● ● ●                                            | Hiroyuki         0734544723         和歌山県           太郎         0734540303         073-454-4723 | 0 2017/07/06 11:10:43 家<br>0 2017/07/12 9:17:57 家 |              |
| 新規追加 の考表出し                                                                       |                                                                                               | Hus                                               |              |
| ● 受… ● ● ○ 図<br>インターネット 接続 ● Smart Picture サーバー ●   Webサービス ●   データパース ●   アカウント | ●   FTP ●   ディスク容量 ●                                                                          |                                                   |              |

③ 受付端末の変更ウィザードが表示されますので、デザインプリントのタブを押し デザインプリント商品一覧の中から追加したい商品を選択します。

| <ul> <li>○ 受付</li> <li>支払</li> </ul> | 端末の変<br>い方; | <sub>速ウィザード</sub><br>法と商品の選択                             | ×                                                                                                    |
|--------------------------------------|-------------|----------------------------------------------------------|----------------------------------------------------------------------------------------------------|
| このアた                                 | ロントて        | の支払い方法を選択して下さい。                                          |                                                                                                    |
|                                      | <u>_</u>    | 1848支払()                                                 |                                                                                                    |
|                                      |             |                                                          |                                                                                                    |
|                                      | <b>○</b> 店: | 現支払い                                                     | in the second second se |
|                                      | 0 り         | ジット支払い                                                   |                                                                                                    |
| -941-21-                             | ≦<br>∖ D#t  | 全て選択                                                     | - the                                                                                                    |
|                                      | 選択          | 商品情報                                                     |                                                                                                    |
| •                                    | V           | 269 13x91 ロングロングプリント                                     |                                                                                                    |
|                                      |             | 277 20×25カレンダー 2018                                      | E                                                                                                    |
|                                      | V           | 278 20×30 カレンダー                                          |                                                                                                    |
|                                      | V           | 279 25×30 カレンダー                                          |                                                                                                    |
|                                      |             | 291 21×30 カレンダー                                          |                                                                                                    |
|                                      | V           | 271 9x13 分割プリント                                          |                                                                                                    |
|                                      |             | 274 10×15 102×152 フォトカレンダー 120/70(%) [\$980.00:1-9999]   |                                                                                                    |
|                                      | V           | 276 15×20 203×152 フォトカレンダー 120/70(%) [\$500.00:1-9999]   |                                                                                                    |
|                                      | V           | 286 10×20 203×102 フォトカレンダー 120/70(%) [\$1,500.00:1-9999] |                                                                                                    |
|                                      |             | 293 9x9 1_89x89                                          |                                                                                                    |
|                                      |             | 271 9x12カレンダー 89x127 120/70(%) [\$200.00:1-9999]         |                                                                                                    |
|                                      |             | 271 9x13フレーム 89x127 120/70(%) [\$150.00 : 1-9999]        | -                                                                                                    |
| アカウ                                  | ント更業        | の進捗状況                                                    |                                                                                                    |
|                                      |             |                                                          |                                                                                                    |
|                                      |             |                                                          | 登録                                                                                                    |

- ④ デザインプリントの選択が終了すると、[登録]ボタンを押してください。
- ⑤ 追加が必要な受付端末全てに上記①~④の作業を行います

# 表1. 追加テンプレート一覧

| テンプレート | 内容                                         | 設定サイズ<br>(mm) | プリントサイズ<br>(mm) |
|--------|--------------------------------------------|---------------|-----------------|
|        | コラージュプリント<br>(分割プリント)<br>2 コマ<br>ブラック/ホワイト | 92x130        | 89x127          |
|        | コラージュプリント<br>(分割プリント)<br>3 コマ<br>ブラック/ホワイト | 92x130        | 89x127          |
|        | コラージュプリント<br>(分割プリント)<br>4 コマ<br>ブラック/ホワイト | 92×130        | 89×127          |
|        | コラージュプリント<br>(分割プリント)<br>6 コマ<br>ブラック/ホワイト | 92×130        | 89×127          |
|        | ロングロングプリント<br>身長計                          | 131×918       | 127x914         |
|        | ロングロングプリント<br>フィルムフレーム                     | 131×918       | 127×914         |

| テンプレート | 内容                                              | 設定サイズ<br>(mm) | プリントサイズ<br>(mm) |
|--------|-------------------------------------------------|---------------|-----------------|
|        | ミニカレンダー<br>2018 年 1 月~12 月                      | 91×129        | 89×127          |
|        | 大判カレンダー<br>キュート/シンプル/スト<br>ライプ<br>2018 年        | 205×358       | 203×356         |
|        | 大判カレンダー<br>キュート/シンプル/スト<br>ライプ<br>2018 年<br>六切り | 207×258       | 203×254         |

| テンプレート | 内容                                                 | 設定サイズ<br>(mm) | プリントサイズ<br>(mm) |
|--------|----------------------------------------------------|---------------|-----------------|
|        | 大判カレンダー<br>キュート/シンプル/スト<br>ライプ<br>2018 年<br>ワイド六切り | 207×308       | 203×305         |
|        | 大判カレンダー<br>キュート/シンプル/スト<br>ライプ<br>2018 年<br>四切り    | 256x307       | 254x305         |
|        | 大判カレンダー<br>キュート/シンプル/スト<br>ライプ<br>2018 年<br>A4     | 213x300       | 210×297         |

## 表 2. 機種別対応表

| テンプレート                                                    | プリントサイズ<br>(mm) | QSS-35<br>シリーズ                        | QSS-37/38<br>シリーズ | QSS Green<br>D703                                              | QSS Green II<br>QSS Green III<br>D1005(HR) |
|-----------------------------------------------------------|-----------------|---------------------------------------|-------------------|----------------------------------------------------------------|--------------------------------------------|
| コラージュプリント<br>(分割プリント)<br>2 コマ/3 コマ/4 コマ/6 コマ<br>ブラック/ホワイト | 89x127          | ο                                     | 0                 | 0                                                              | ο                                          |
| ロングロングプリント<br>身長計/フィルムフレーム                                | 127x914         | ム<br>オプション(長尺プ<br>リント対応キット)<br>が必要です。 | 0                 | ム<br>操作パソコンと<br>プリンターパソン<br>を別々に接続す<br>る構成の場合の<br>み対応可能で<br>す。 | ×                                          |
| ミニカレンダー<br>2018 年 1 月~12 月                                | 89x127          | ο                                     | 0                 | ο                                                              | ο                                          |
| 大判カレンダー<br>キュート/シンプル/ストライプ<br>2018 年                      | 203x356         | 0                                     | 0                 | ο                                                              | 0                                          |
| 大判カレンダー<br>キュート/シンプル/ストライプ<br>2018 年<br>六切り               | 203x254         | ο                                     | 0                 | ο                                                              | ο                                          |
| 大判カレンダー<br>キュート/シンプル/ストライプ<br>2018 年<br>ワイド六切り            | 203x305         | ο                                     | 0                 | ο                                                              | 0                                          |
| 大判カレンダー<br>キュート/シンプル/ストライプ<br>2018 年<br>四切り               | 254x305         | ×                                     | 0                 | 0                                                              | 0                                          |
| 大判カレンダー<br>キュート/シンプル/ストライプ<br>2018 年<br>A4                | 210x297         | 0                                     | 0                 | 0                                                              | 0                                          |